スマートフォン版Outlookの設定 ~ iPhone編

.

....

※画面は iOS 11.0.3 (iPhone 6)の場合です。

(1) apple store より Outlook アプリをダウンロードします。

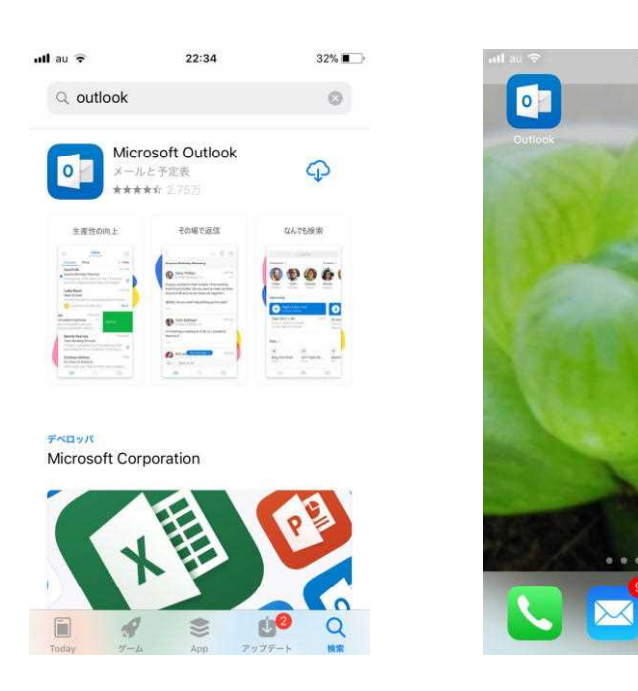

(2) インストールします。

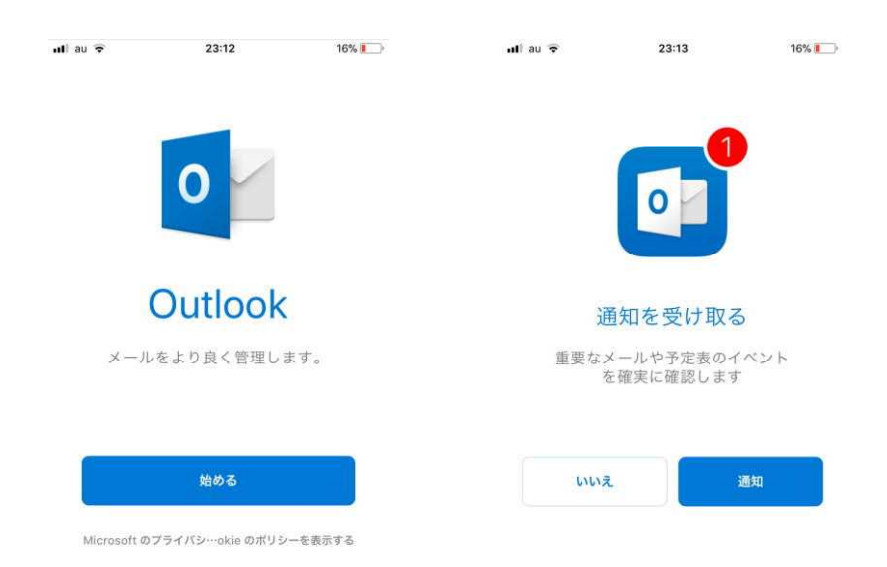

## (3)アプリを起動します。

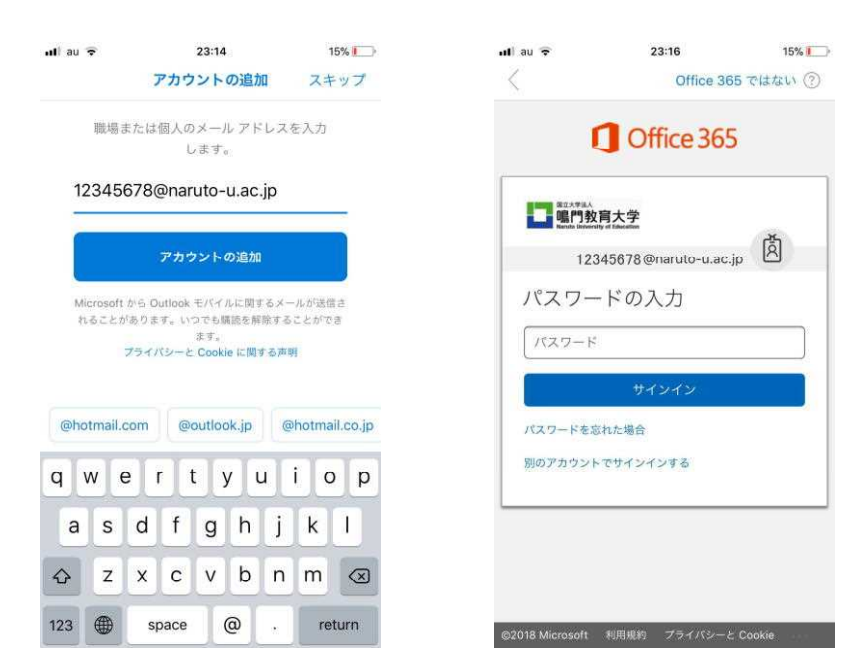

認証画面

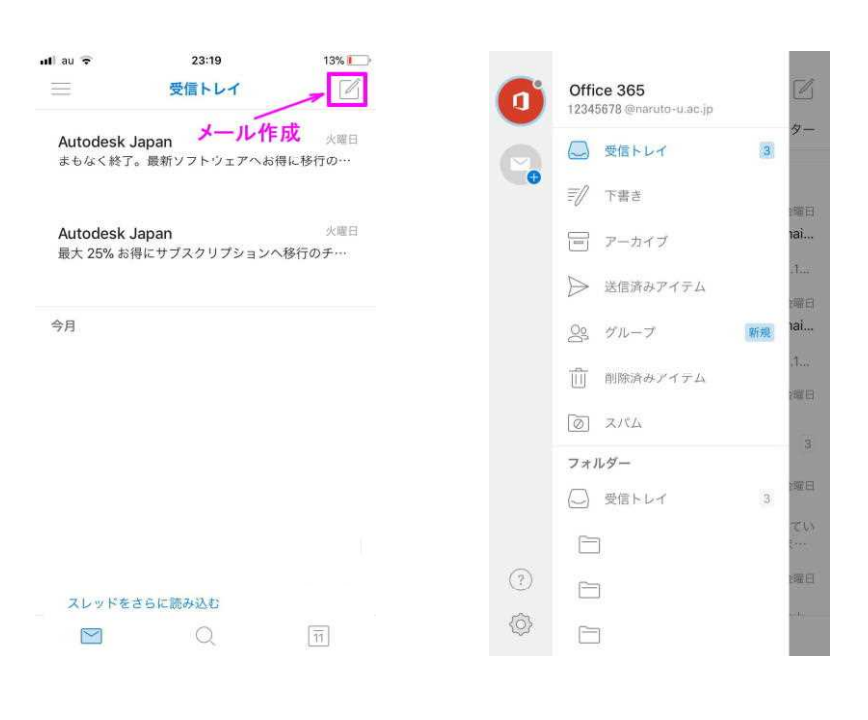

メール一覧

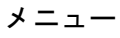